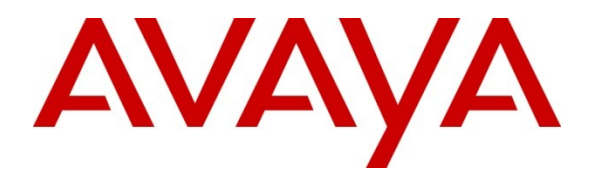

Avaya Solution & Interoperability Test Lab

# Application Notes for Configuring Avaya Aura® Experience Portal R6.0 and Avaya Proactive Outreach Manager R2.0 to interoperate with WebText SMS Gateway Service – Issue 1.0

#### Abstract

These Application Notes describe the procedures for configuring the WebText SMS Gateway Service to interoperate with Avaya Proactive Outreach Manager R2.0 hosted on Avaya Aura® Experience Portal R6.0.

Information in these Application Notes has been obtained through DevConnect compliance testing and additional technical discussions. Testing was conducted via the DevConnect Program at the Avaya Solution and Interoperability Test Lab.

# 1. Introduction

These Application Notes describe the compliance tested configuration used to validate WebText SMS Gateway Service with Avaya Proactive Outreach Manager (POM) hosted on Avaya Aura® Experience Portal. The WebText SMS Gateway Service provides a Short Message Peer-Peer Protocol (SMPP) interface over IP to enable business applications to send outbound information using the Short Message Service (SMS) to customers' cell phones in real time.

# 2. General Test Approach and Test Results

The general test approach was to use POM accessed via the Experience Portal web interface, to create an outbound SMS campaign and verify the campaign status and successful sending and receipt of SMS messages.

DevConnect Compliance Testing is conducted jointly by Avaya and DevConnect members. The jointly-defined test plan focuses on exercising APIs and/or standards-based interfaces pertinent to the interoperability of the tested products and their functionalities. DevConnect Compliance Testing is not intended to substitute full product performance or feature testing performed by DevConnect members, nor is it to be construed as an endorsement by Avaya of the suitability or completeness of a DevConnect member's solution.

#### 2.1. Interoperability Compliance Testing

The testing performed can be summarized as follows:

- Successful Connection to the WebText SMS Service
- Successful Delivery of SMS Messages
- Accurate Failure/Delivery Status Reporting
- Successful Configuration of "From" field
- Successful Recovery from Solution Disconnection

## 2.2. Test Results

All tests cases passed successfully with the following observations:

- When incorrect SMPP connection information was entered, POM queued SMS messages until the next successful SMPP bind. This is as designed.
- When an incorrect contact number is entered into the contact list, the POM report shows SMS sent, regardless of if the number is contactable on the public network.
- The following characters were sent successfully: \_!"#\$%&'()\*+,-./0123456789:;<=>?@ABCDEFGHIJKLMNOPQRSTUVWXYZ
- Characters [ \ ] ^ and ` appear as  $\ddot{A} \ddot{O} \tilde{N} \ddot{U}$  and ¿ respectively
- Characters ~; ¢ £ ¤ ¥ | § " © a «¬ ® <sup>-</sup> ° ± <sup>2</sup> 3 ′ µ ¶ · <sup>1</sup> ° » <sup>1</sup>⁄<sub>4</sub> <sup>1</sup>⁄<sub>2</sub> <sup>3</sup>⁄<sub>4</sub> ¿ À Á Ä Å Æ Ç È É Ê Ê Î Í Î Ï Đ Ñ Ò Ó Ô Õ × Ø Ù Ú Û Ü Ý Þ ß à á â ã ä å æ ç è é ê ë ì í î ï ð ñ ò ó ô õ ö ÷ Ø ù ú û ü ý þ ÿ Œ œ Š š Ÿ f — '', "",, † ‡ … ‰ € and ™ were sent to the SMS Service by POM but not displayed on the recipient handset.

#### 2.3. Support

For technical support for WebText, please use the following:

- TOLL FREE (USA/CA) + 1.855.247.3232
- TEL (UK) +44 (0)203 3285053
- TEL (IRL) +353 (0)1 247 9000
- Email: support@webtext.com
- Web: www.webtext.com

# 3. Reference Configuration

**Figure 1** illustrates the test configuration used to verify interoperability of the SMS Gateway Service with Proactive Outreach Manager hosted on Experience Portal.

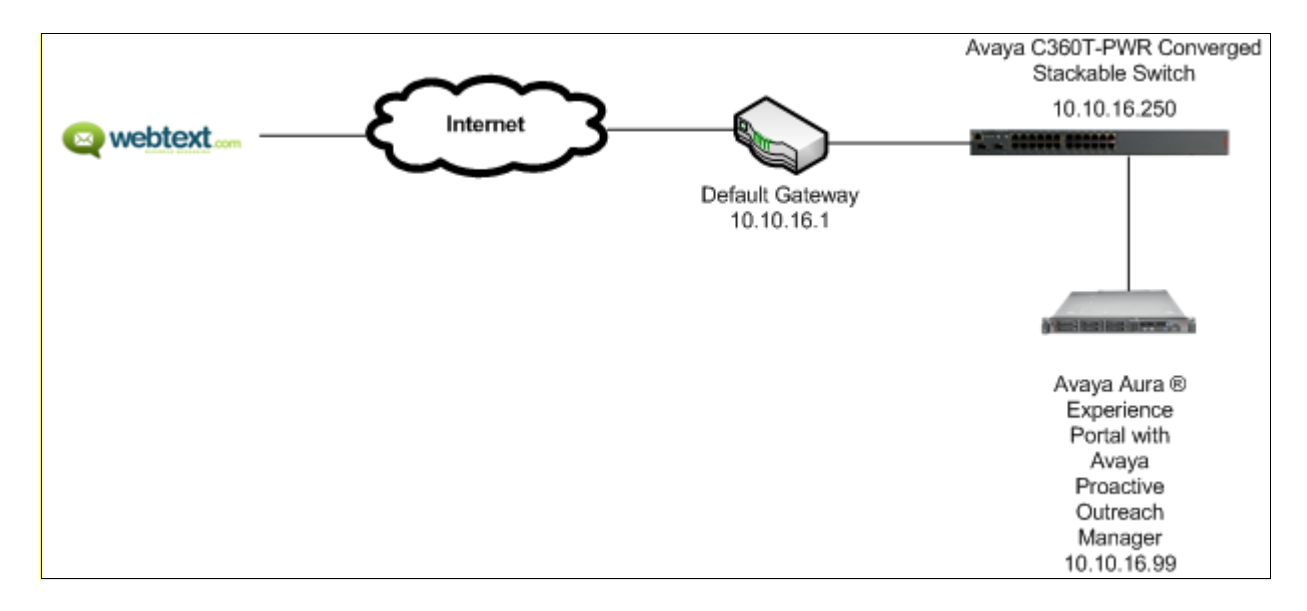

Figure 1: Avaya Aura® Experience Portal R6.0 with Avaya Proactive Outreach Manager R2.0 and WebText SMS Gateway Service Configuration

# 4. Equipment and Software Validated

The following equipment and software were used for the sample configuration provided:

| Equipment/Software                                                                 | Release/Version |
|------------------------------------------------------------------------------------|-----------------|
| Avaya Aura® Experience Portal running                                              | R6.0            |
| <ul> <li>Avaya S8800 Server :</li> <li>Avaya Proactive Outreach Manager</li> </ul> | R6.0 SP4        |
| WebText SMS Gateway Service                                                        | v2.0            |

# 5. Configure Avaya Aura® Experience Portal and Avaya Proactive Outreach Manager

The Application Notes assume that Experience Portal and Proactive Outreach Manager are installed and basic configuration is complete prior to the configuration of the SMPP service. The configuration required to interoperate with the SMS Gateway Service can be summarized as follows:

- Add Avaya Aura® Proactive Outreach Manager Server
- Add SMS Server
- Add SMPP Connection
- Start SMS Server
- Create Contact List
- Add Contact Group
- Upload Contacts
- Add Strategy
- Add Campaign
- Run Campaign

Configuration of POM is performed from the web interface of Experience Portal. Navigate to https://IP\_OF\_EXPERIENCEPORTAL in this case, <u>http://10.10.16.99</u>, enter the appropriate credentials and click **Logon.** 

| AVA        | ЛУА             |                 |              |  |
|------------|-----------------|-----------------|--------------|--|
| Avaya Aura | 8 Experience Po | rtal 6.0 (Exper | iencePortal) |  |
|            |                 |                 |              |  |
|            |                 |                 |              |  |
|            | User Name:      | devcon          |              |  |
|            | Password:       | •••••           |              |  |
|            |                 |                 |              |  |
|            |                 |                 |              |  |
|            |                 |                 |              |  |
|            |                 |                 | Logon        |  |
|            |                 |                 |              |  |
|            |                 |                 |              |  |
| Change Pa  | ssword          |                 |              |  |

#### 5.1. Add Avaya Aura® Proactive Outreach Manager Server

A POM Server must be configured, in the case of the compliance test the POM Server is installed as a managed application of Experience Portal on the same server hardware as Experience Portal. Click POM Servers  $\rightarrow$  Add and enter an identifying POM Server Name and POM Server IP Address and click Continue.

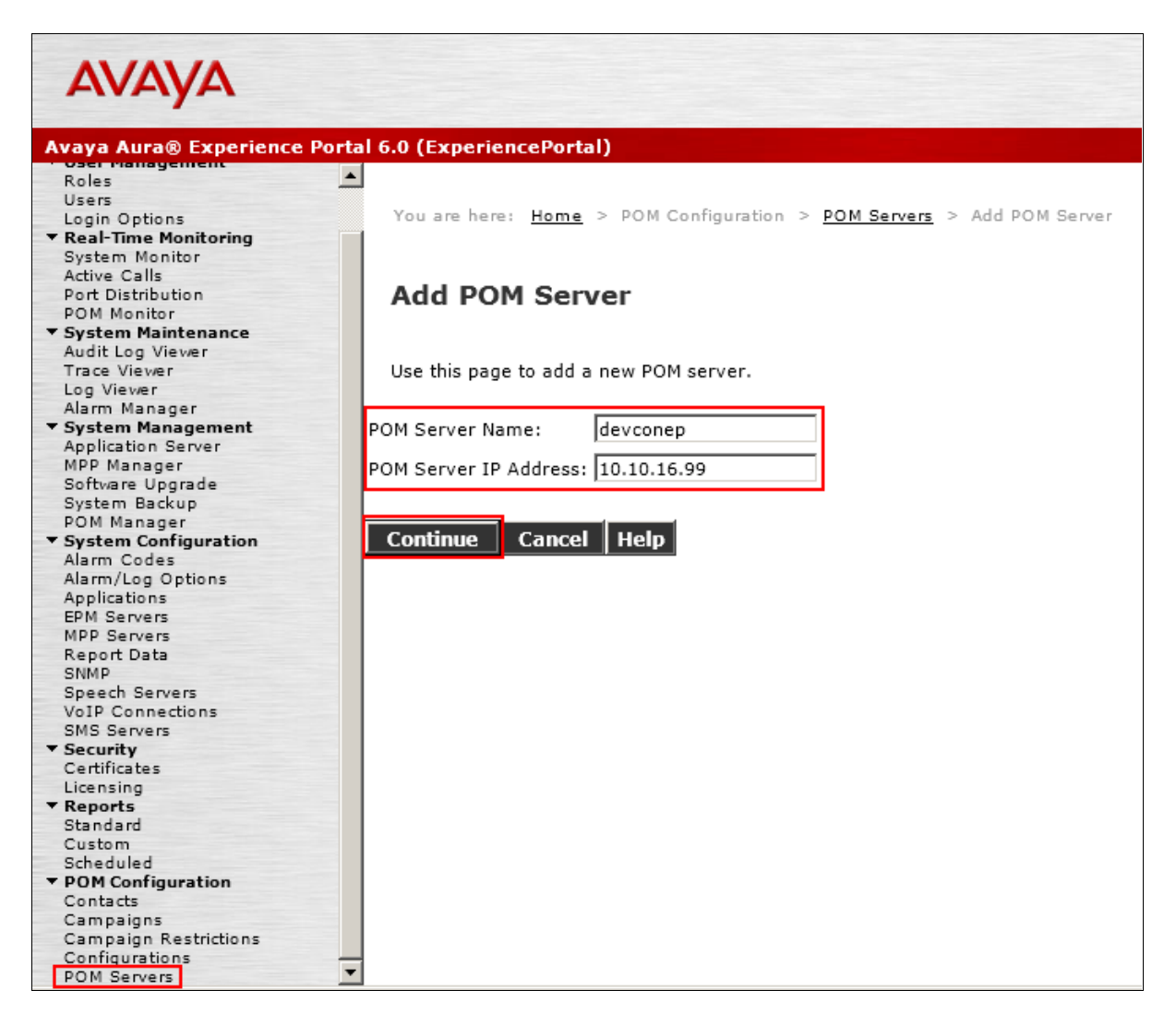

The screen below will appear, tick the **Trust this certificate** tick box and click **Save**.

| Avaya Aura® Experience                 | Portal 6.0 (ExperiencePortal)                                                                |  |  |  |  |  |
|----------------------------------------|----------------------------------------------------------------------------------------------|--|--|--|--|--|
| Roles                                  |                                                                                              |  |  |  |  |  |
| Users                                  |                                                                                              |  |  |  |  |  |
| Login Options                          | Edit POM Server                                                                              |  |  |  |  |  |
| Real-Time Monitoring                   |                                                                                              |  |  |  |  |  |
| System Monitor                         |                                                                                              |  |  |  |  |  |
| Active Calls                           |                                                                                              |  |  |  |  |  |
| Port Distribution                      | Use this page to change the configuration of a POM Server.                                   |  |  |  |  |  |
| POM Monitor                            |                                                                                              |  |  |  |  |  |
| <ul> <li>System Maintenance</li> </ul> | POM Server Name: devcopen                                                                    |  |  |  |  |  |
| Audit Log Viewer                       |                                                                                              |  |  |  |  |  |
| Trace Viewer                           | Host Address: 10.10.16.99                                                                    |  |  |  |  |  |
| Log Viewer                             | 10.10.10.10.79                                                                               |  |  |  |  |  |
| Alarm Manager                          |                                                                                              |  |  |  |  |  |
| System Management                      | POM Certificate                                                                              |  |  |  |  |  |
| Application Server                     | The following certificate was cent by DOM for varification. The displayed certificate chould |  |  |  |  |  |
| MPP Manager                            | The following certificate was sent by POM for verhication. The displayed certificate should  |  |  |  |  |  |
| Software Upgrade                       | be identical to the certificate established during the installation of the target POM.       |  |  |  |  |  |
| System Backup                          | Acceptance of the certificate will allow the POM access to privileged services on the VPMS.  |  |  |  |  |  |
| POM Manager                            | If the certificate does not match, ensure that the host address has been entered correctly.  |  |  |  |  |  |
| System Configuration                   |                                                                                              |  |  |  |  |  |
| Alarm Codes                            |                                                                                              |  |  |  |  |  |
| Alarm/Log Options                      | owner: cw-develope, o-avaya, oo-po                                                           |  |  |  |  |  |
| Applications                           | Issuer: CN=devconep,O=Avaya,OO=POM                                                           |  |  |  |  |  |
| MDD Convers                            | Serial Number: ae2b2a112acc4b22                                                              |  |  |  |  |  |
| Report Data                            | Valid from: 03/20/2012 01:06:24 PM until: 03/18/2022 01:06:24 PM                             |  |  |  |  |  |
| SNMD                                   | Certificate fingerprints                                                                     |  |  |  |  |  |
| Speech Servers                         | MD5: c7:48:15:4f:1a:d1:25:1f:df:3c:02:36:71:0c:d6:6a                                         |  |  |  |  |  |
| VoID Connections                       | SHA- d4-46-a5-09-54-98-96-1a-b4-43-14-ae-18-42-1b-61-95-b4-a2-b3                             |  |  |  |  |  |
| SMS Servers                            |                                                                                              |  |  |  |  |  |
| Security                               |                                                                                              |  |  |  |  |  |
| Certificates                           |                                                                                              |  |  |  |  |  |
| Licensing                              | Trust this certificate                                                                       |  |  |  |  |  |
| Reports                                |                                                                                              |  |  |  |  |  |
| Standard                               |                                                                                              |  |  |  |  |  |
| Custom                                 | Categories and Trace Levels                                                                  |  |  |  |  |  |
| Scheduled                              |                                                                                              |  |  |  |  |  |
| POM Configuration                      |                                                                                              |  |  |  |  |  |
| Contacts                               | WARNING: POM servers will need to be restarted for changes to take effect.                   |  |  |  |  |  |
| Campaigns                              |                                                                                              |  |  |  |  |  |
| Campaign Restrictions                  |                                                                                              |  |  |  |  |  |
| Configurations                         | Save Cancel Help                                                                             |  |  |  |  |  |
| 3                                      |                                                                                              |  |  |  |  |  |

The following screen appears displaying the newly added POM Server.

| You are here: <u>Home</u> > POM Cor                                                                                                    | figuration > POM Servers                                                                                                    |
|----------------------------------------------------------------------------------------------------|----------------------------------------------------------------------------------------------------|
| POM Servers                                                                                                    |                                                                                                    |
| This page displays the list of POI<br>it by invoking VPMS through Out<br>process SMS and E-Mail campaig<br>• The information that you end | A servers in the Voice Portal system. POM server will kick off the scheduled campaigns and process<br>call web service for voice calls and communicates with SMS and E-Mail servers as necessary to<br>ins.<br>tered has been saved. |
| POM Server<br>Name Host Addr                                                                                                    | ess Trace Level                                                                                                    |
| ☐ <u>devconep</u> 10.10.16.99                                                                                                    | Use POM Settings                                                                                                    |
| Add Delete                                                                                                    |                                                                                                    |
| POM Settings Out                                                                                                    | ound Settings Help                                                                                                    |

Click **POM Manager** and place a tick in the box next to the POM Server Name created. Click **Start**.

| Αναγα                                                                                                    | Welcome, devco<br>Last logged in today at 10:18:27 AM GM |                               |                        |                               |                             |                 |                     |
|----------------------------------------------------------------------------------------------------|----------------------------------------------------------|-------------------------------|------------------------|-------------------------------|-----------------------------|-----------------|---------------------|
| Avaya Aura® Experience                                                                                                    | Portal 6.0                                               | (ExperiencePorta              | al)                    |                               |                             | 🕇 Home          | ?+Help 😆 Logofi     |
| Roles<br>Users<br>Login Options                                                                                              | Y                                                        | ou are here: <u>Home</u> :    | > System Managemen     | t > POM Manager               |                             |                 |                     |
| <ul> <li>Real-Time Monitoring<br/>System Monitor<br/>Active Calls</li> <li>Port Distribution</li> <li>POM Monitor</li> </ul> | РО                                                       | M Manager                     |                        |                               |                             | S<br>Refresh    |                     |
| ▼ System Maintenance<br>Audit Log Viewer<br>Trace Viewer<br>Log Viewer                                                       | Us                                                       | e this page to mana           | age the POM servers co | onnected to this VPM          | 15.                         |                 |                     |
| Alarm Manager                                                                                                    |                                                          |                               |                        |                               |                             | Last Poll: 03   | /21/2012 11:00:38 A |
| Application Server<br>MPP Manager<br>Software Upgrade                                                                        |                                                          | POM Server<br>Name            | Host Address           | Campaign<br>Manager<br>Status | Campaign<br>Director Status | Allocated Ports | Ports In Use        |
| System Backup<br>POM Manager<br>System Configuration<br>Alarm Codes                                                          |                                                          | devconep<br>tart <u>Sio</u> p | 10.10.16.99            | STOPPED                       | STOPPED                     | 0               | 0                   |
| Applications<br>EPM Servers<br>MPP Servers<br>Report Data                                                                    |                                                          | SMS Manager                   | Help                   |                               |                             |                 |                     |

The following message will appear, click OK.

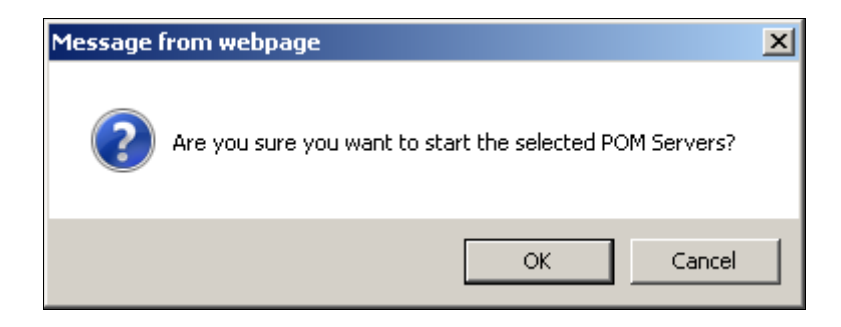

Solution & Interoperability Test Lab Application Notes ©2012 Avaya Inc. All Rights Reserved.

| You are here: Home > Sy | ystem Managem  | ent > POM Manager                                                |               |                      |
|-------------------------|----------------|------------------------------------------------------------------|---------------|----------------------|
| POM Manager             |                | I                                                                | Refresh       |                      |
| Use this page to manage | the POM server | s connected to this VPMS.                                        |               |                      |
|                         |                |                                                                  |               |                      |
|                         |                |                                                                  | Last Poll: 03 | /21/2012 11:00:38 AM |
| POM Server<br>Name      | Host Addr      | Campaign  <br>Please wait while your request is being processed. | ted Ports     | Ports In Use         |
| ✓ devconep              | 10.10.16.99    |                                                                  |               | 0                    |
| Siari Siop              |                |                                                                  |               |                      |
| SMS Manager He          | elp            |                                                                  |               |                      |

The screen shown below will appear informing that the request is being processed.

Click POM Manager and verify that the Campaign Manager Status is RUNNING.

| Αναγα                                                                                        |                   |                                |                               |                             | Last logged in to | Welcome, devcon<br>day at 10:18:27 AM GMT |
|----------------------------------------------------------------------------------------------|-------------------|--------------------------------|-------------------------------|-----------------------------|-------------------|-------------------------------------------|
| Avaya Aura® Experience Por                                                                   | tal 6.0 (Experien | cePortal)                      |                               |                             | 📅 Home            | ?+Help 🙁 Logoff                           |
| Roles Users<br>Login Options                                                                 | You are here:     | <u>Home</u> > System Managemen | nt > POM Manager              |                             |                   |                                           |
| ▼ Real-Time Monitoring<br>System Monitor<br>Active Calls<br>Port Distribution<br>POM Monitor | POM Mana          | ger                            |                               |                             | S<br>Refresh      |                                           |
| ▼ System Maintenance<br>Audit Log Viewer<br>Trace Viewer<br>Log Viewer<br>Alarm Manager      | Use this page     | to manage the POM servers c    | onnected to this VPM          | s.                          |                   |                                           |
| ▼ System Management                                                                          |                   |                                |                               |                             | Last Poll: 03     | 3/21/2012 11:02:29 AM                     |
| Application Server<br>MPP Manager<br>Software Upgrade                                        | POM S<br>Nat      | erver Host Address             | Campaign<br>Manager<br>Status | Campaign<br>Director Status | Allocated Ports   | Ports In Use                              |
| POM Manager<br>System Configuration                                                          | devconep          | 10.10.16.99                    | RUNNING                       | MASTER                      | 10                | 0                                         |
| Alarm Codes<br>Alarm/Log Options<br>Applications                                             | Start Stop        | 2                              |                               |                             |                   |                                           |
| EPM Servers<br>MPP Servers<br>Report Data                                                    | SMS Manag         | Jer Help                       |                               |                             |                   |                                           |

#### 5.2. Add SMS Server

An SMS Server must be added. In this example the SMS Server is a component of POM. Click SMS Servers  $\rightarrow$  Add enter an identifying Name, IP Address, Username and Password. Click Save when done. The Username and Password used for logging into the Experience Portal web interface are used in the example shown below.

| AVAYA                                                                   |                                                                                       | Welcome, devco<br>Last logged in today at 10:18:27 AM GM |  |  |
|-------------------------------------------------------------------------|---------------------------------------------------------------------------------------|----------------------------------------------------------|--|--|
| Avaya Aura® Experience Pe                                               | ortal 6.0 (ExperiencePortal)                                                          | fi Home 📪 Help 🛚 Logoff                                  |  |  |
| Expand All   Collapse All                                               | <u> </u>                                                                              |                                                          |  |  |
| ▼ User Management<br>Roles<br>Users                                     | You are here: <u>Home</u> > System Configuration > <u>SMS Server</u> > Add SMS Server |                                                          |  |  |
| Login Options<br>▼ Real-Time Monitoring<br>System Monitor               | Add SMS Server                                                                        |                                                          |  |  |
| Active Calls<br>Port Distribution<br>POM Monitor                        | Add SMS Server for outbound SMS.                                                      |                                                          |  |  |
| System Maintenance     Audit Log Viewer     Trace Viewer     Log Viewer | Name + local                                                                          |                                                          |  |  |
| Alarm Manager<br>System Management                                      | IP Address * 10.10.16.99                                                              |                                                          |  |  |
| MPP Manager<br>Software Upgrade                                         | Port:                                                                                 |                                                          |  |  |
| System Backup<br>POM Manager                                            | User Name: * devcon                                                                   |                                                          |  |  |
| Alarm Codes<br>Alarm/Log Options<br>Applications                        | Password: * •••••••                                                                   |                                                          |  |  |
| EPM Servers<br>MPP Servers<br>Benort Data                               | Save Cancel Help                                                                      |                                                          |  |  |
| SNMP<br>Speech Servers                                                  |                                                                                       |                                                          |  |  |
| VoIP Connections<br>SMS Servers<br>Security                             |                                                                                       |                                                          |  |  |

The following screen appears displaying the newly added SMS server.

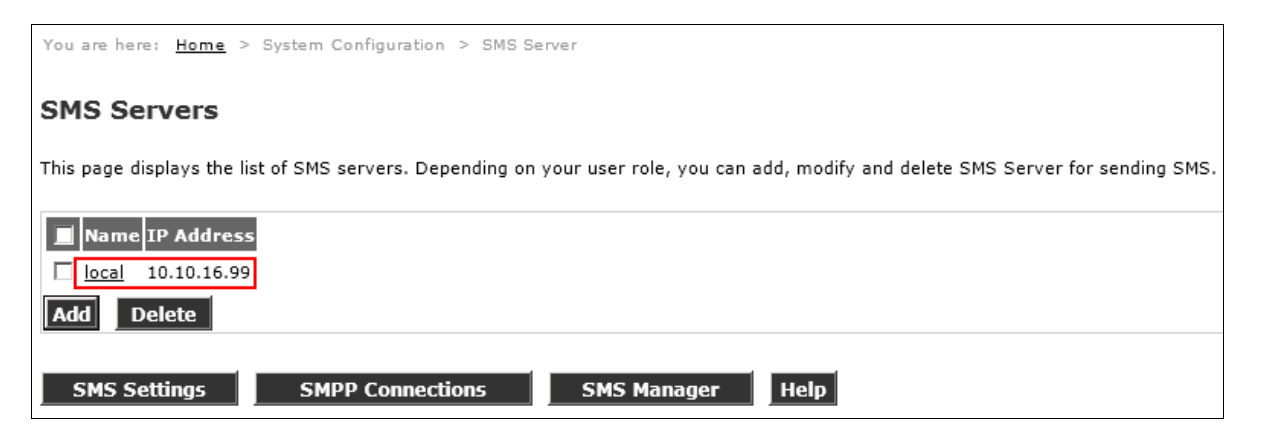

#### 5.3. Add SMPP Connection

An SMPP Connection must be added, which establishes connectivity to the WebText SMS Gateway. Continuing from the previous page, click SMPP Connections  $\rightarrow$  Add. Enter an identifying SMPP Connection Name, Host Name / Host IP, Host Port, Username, Password and Confirm Password. Place a tick on the Display Additional Details box and enter the relevant information in the From field – information entered in here must be 11 characters or fewer and will be displayed on the SMS recipients phone as the sender. Click Save when done.

| Ye | ou are here: <u>Home</u> > Syste | m Configurat | tion > <u>SM</u> | S Server > | SMPP Connecti | ons > | Edit SMPF | Connections |  |  |
|----|----------------------------------|--------------|------------------|------------|---------------|-------|-----------|-------------|--|--|
| F  | Edit SMPP Connection             |              |                  |            |               |       |           |             |  |  |
| -  |                                  |              |                  |            |               |       |           |             |  |  |
| Τŀ | is page allows you to Modify     | a new SMPP   | connectio        | n.         |               |       |           |             |  |  |
|    | -SMPP Connection Inform          | nation       |                  |            |               | 1     |           |             |  |  |
|    | SMPP Connection Name:            | WebText      |                  |            |               |       |           |             |  |  |
|    | Host Name / Host IP:             | 83.71.183.0  | 57               |            | ]             |       |           |             |  |  |
|    | Host Port:                       | 2775         |                  |            |               |       |           |             |  |  |
|    | User Name:                       | 24850        |                  |            | ]             |       |           |             |  |  |
|    | Password:                        | •••••        |                  |            | ]             |       |           |             |  |  |
|    | Confirm Password:                | •••••        |                  |            |               |       |           |             |  |  |
|    | Bind Mode:                       | Transceive   | r 💌              |            | _             |       |           |             |  |  |
|    | Display Additional Details       | $\checkmark$ |                  |            |               |       |           |             |  |  |
|    | System Type:                     |              |                  |            |               |       |           |             |  |  |
|    | Interface Version:               |              | 52               |            |               |       |           |             |  |  |
|    | Address Range:                   |              |                  |            |               |       |           |             |  |  |
|    | Address TON:                     |              | 0                |            |               |       |           |             |  |  |
|    | Address NPI:                     |              | 0                |            |               |       |           |             |  |  |
|    | Queue Size:                      |              | 10               |            |               |       |           |             |  |  |
|    | SMS Data Encoding:               |              | 0                |            |               |       |           |             |  |  |
|    | SMS Character Encoding:          |              | ASCII            |            | -             |       |           |             |  |  |
|    | From Number:                     |              | Avaya            |            |               |       |           |             |  |  |
|    | Maximum Binds:                   |              | 1                |            |               |       |           |             |  |  |
|    | Use TLV:                         |              | true 💌           |            |               |       |           |             |  |  |

The screen below appears confirming the entry.

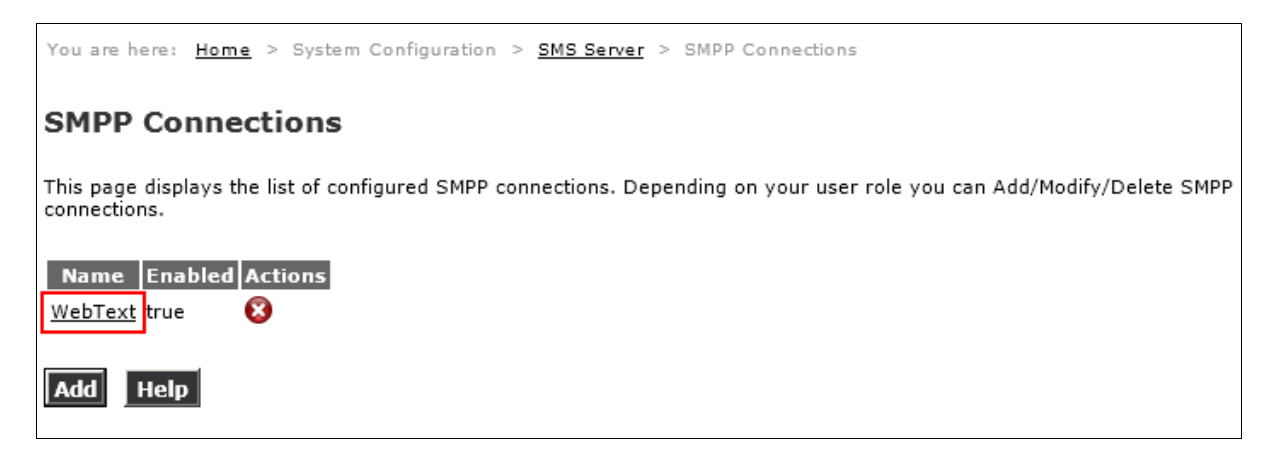

#### 5.4. Start SMS Server

Click SMS Servers  $\rightarrow$  SMS Manager select the tick box next to the SMS Server Name created, and click Start.

| Αναγα                                                                                                    | Welcome,<br>Last logged in today at 10:18:27                                                                                                    | devcon<br>AM GMT |
|----------------------------------------------------------------------------------------------------|----------------------------------------------------------------------------------------------------|------------------|
| Avaya Aura® Experience Porta<br>Expand All   Collapse All                                                                                                    | l 6.0 (ExperiencePortal) fi Home ?- Help 🛛 l                                                                                                    | Logoff           |
| Voer Management<br>Roles<br>Users<br>Login Options<br>Yeal-Time Monitoring<br>System Monitor<br>Active Calls<br>Port Distribution<br>POM Monitor<br>Vystem Maintenance<br>Audit Log Viewer<br>Trace Viewer<br>Lag Viewer<br>Alarm Manager<br>System Manager<br>System Manager<br>System Backup<br>POM Manager<br>System Configuration<br>Alarm Codes<br>Alarm Codes<br>Alarm Codes<br>Alarm Servers<br>MPP Manager<br>System Backup<br>POM Manager<br>System Sackup<br>POM Servers<br>Report Data<br>SNNP<br>Speech Servers<br>VaIP Connections<br>SMAP<br>Seevers<br>Yotap Connections<br>SMAP<br>Servers<br>Yotap Connections<br>SMAP<br>Servers<br>Yotap Connections<br>SMAP<br>Servers<br>Yotap Connections<br>SMAP<br>Servers<br>Yotap Connections<br>SMAP<br>Servers<br>Yotap Connections<br>SMAP<br>Servers<br>Yotap Connections<br>SMAP<br>Security<br>Security | You are here: Home > System Management > POM Manager > SMS Manager<br>SMS Manager<br>This page displays the list of configured SMS Servers. Depending on your user role you can Start/Stop/Refresh Status of SMS<br>East Poll: 03/21/2012 10:53:08 AM<br>SMS Server Name IP Address Status<br>To local 10.10.16.99 STOPPED<br>Stop Help |                  |

Click Refresh until the Status is RUNNING.

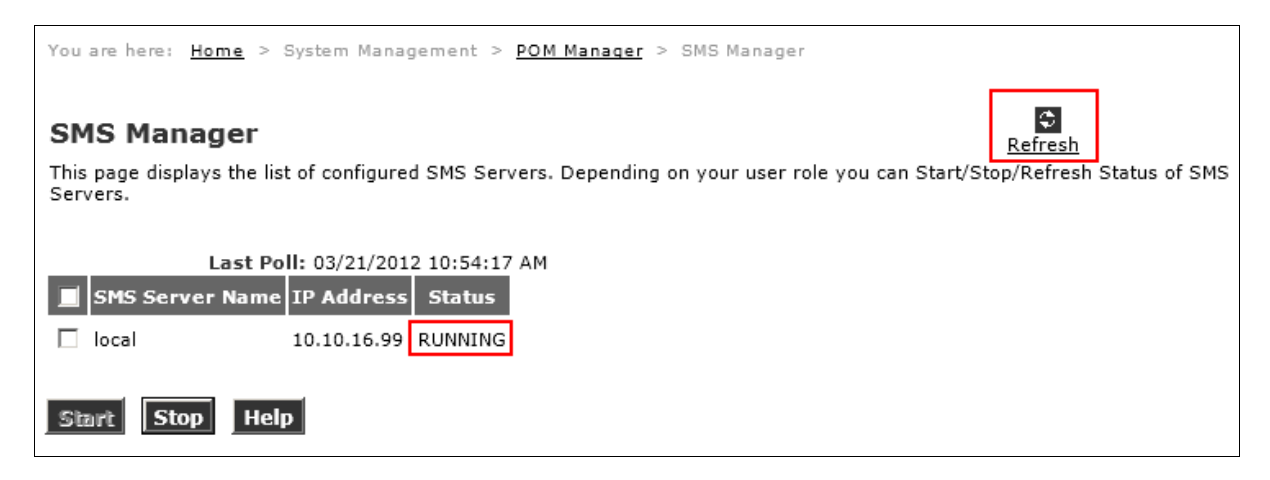

#### 5.5. Create Contact List

A Contact List must be created. This is a list of the customers to be contacted and will used in **Section 5.7**. By default, POM requires the contact list to be in the format shown below. Using a text editor or other appropriate tool, create a contact list as follows and save as a .csv file.

id,firstname,lastname,phonenumber2,phonenumber1,email
1,Richard,Pope,857412987,0831194710,pope2@avaya.com
2,Colm,Keating,868542302,0868542302,colm.keating@webtext.com
3,Bob,Dylan,831194710,0857412987,bobby@hotmail.com
4,Jim,Kelly,872306662,0872306662,jimkelly@avaya.com

#### 5.6. Add Contact Group

A Contact Group must be created, click Contacts  $\rightarrow$  Add enter an identifying Name for the contact group and click Save.

| AVAYA                                                                                        | Last Ic                                                                                                    | ogged in too | Welco<br>lay at 10:1 | me, devcon<br>8:27 AM GMT |
|----------------------------------------------------------------------------------------------|----------------------------------------------------------------------------------------------------|--------------|----------------------|---------------------------|
| Avaya Aura® Experience F                                                                     | ortal 6.0 (ExperiencePortal)                                                                                    | n Home       | ?- Help              | 🕴 Logoff                  |
| Roles<br>Users<br>Login Options                                                              | You are here: <u>Home</u> > POM Configuration > <u>Contacts</u> > <u>Contact Groups</u> > Add New Contact Group |              |                      |                           |
| ▼ Real-Time Monitoring<br>System Monitor<br>Active Calls<br>Port Distribution<br>BOM Meeting | Add New Contact Group                                                                                           |              |                      |                           |
| ▼ System Maintenance<br>Audit Log Viewer<br>Trace Viewer<br>Log Viewer                       | This page allows you to add new contact group.                                                                  |              |                      |                           |
| Alarm Manager                                                                                | Contact Group Information                                                                                       |              |                      |                           |
| ▼ System Management<br>Application Server<br>MPP Manager                                     | Name DevConnect                                                                                                 |              |                      |                           |
| Software Upgrade<br>System Backup<br>POM Manager                                             |                                                                                                    |              |                      |                           |
| Alarm Codes<br>Alarm/Log Options<br>Applications<br>EPM Servers                              | Description                                                                                                    |              |                      |                           |
| MPP Servers<br>Report Data<br>SNMP<br>Speech Servers<br>VoIP Connections                     | Save Cancel Help                                                                                                |              |                      |                           |
| SMS Servers<br>Security<br>Certificates                                                      |                                                                                                    |              |                      |                           |
| Licensing                                                                                    |                                                                                                    |              |                      |                           |
| ▼ Reports<br>Standard                                                                        |                                                                                                    |              |                      |                           |
| Custom                                                                                       |                                                                                                    |              |                      |                           |
| Scheduled                                                                                    |                                                                                                    |              |                      |                           |
| POM Configuration     Contacts                                                               |                                                                                                    |              |                      |                           |
| Campaigns                                                                                    |                                                                                                    |              |                      |                           |

The screen shown below will appear displaying the newly added contact group.

| You are here: <u>Home</u> > POM Configuration > Contacts > Contact Groups                                                                                                    |
|----------------------------------------------------------------------------------------------------|
| Contacts                                                                                                    |
| This section allows you to manage Contact Groups, Attributes, Contact Data Sources, DNC Data Sources.                                                                                                    |
| Contact Groups Attributes Contact Data Sources DNC Data Sources                                                                                                    |
| This page displays the list of Contact Groups. Depending on your user role, you can add, change, delete and empty Contact Group. You can see contacts in a Contact Group. If organizations are enabled, you can associate Contact Group with Refrest organization. |
| Contact Group Name     Total Contacts     Last Updated     Actions       DevConnect     0     -     IIII     🚣 🔇                                                                                                    |
| * In Progress means contact records are being imported into a Contact Group. Total Contacts count is updated after completion of import activity.                                                                                                    |

Solution & Interoperability Test Lab Application Notes ©2012 Avaya Inc. All Rights Reserved.

#### 5.7. Upload Contacts

The Contact List created in Section 5.5 is now uploaded. Continuing from the previous page click on the Contact Data Sources tab and click Upload Contacts.

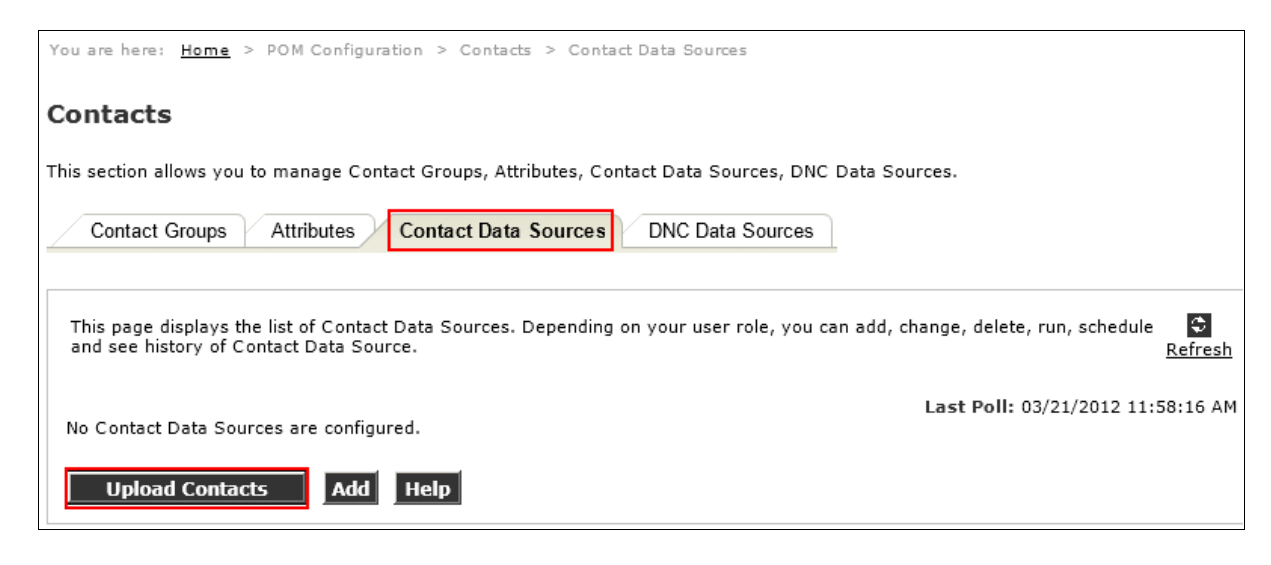

Click Browse and navigate to the csv file created previously. Click Open.

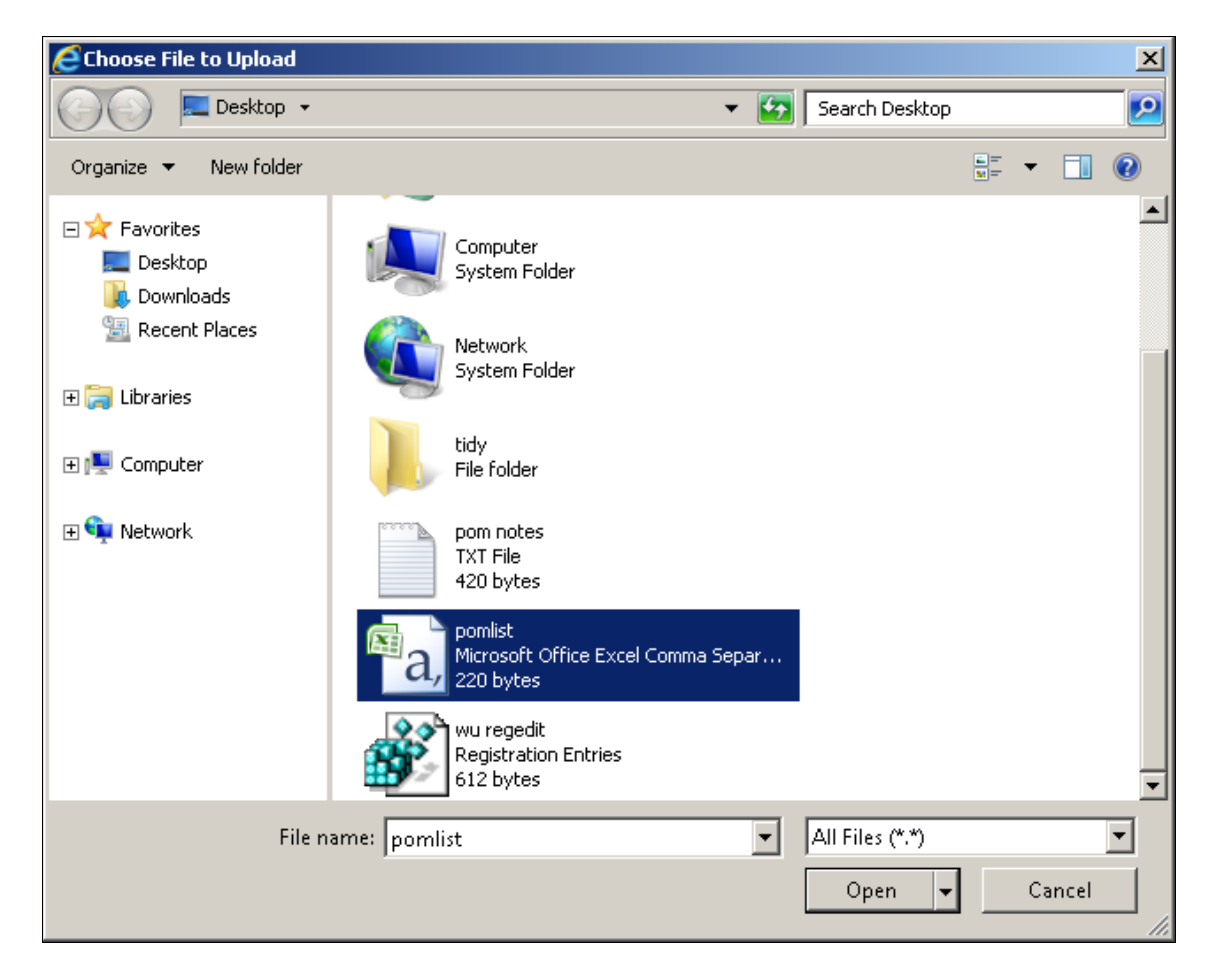

Solution & Interoperability Test Lab Application Notes ©2012 Avaya Inc. All Rights Reserved.

| You are here: <u>Home</u> > POM Configuration > <u>Contacts</u> > <u>Contact Data Sources</u> > Upload Contacts                  |
|----------------------------------------------------------------------------------------------------|
| Upload Contacts                                                                                                    |
| This page allows you to upload contacts from a file.                                                                             |
| Upload Contacts from following file         Please select the file       C:\Users\admin.AVAYA\Desktop\pomlist.csv         Browse |
| Import into Contact Group<br>Contact Group Select<br>Select<br>DevConnect                                                        |
| Upload Cancel Help                                                                                                    |

Select the Contact Group created in Section 5.6 from the drop down box, and click Upload.

The screen below will appear with In Progress in the Last Executed column.

| ou are here: <u>Home</u> > POM Configuration > Contacts > Contact Data Sources                                                                                                    |
|----------------------------------------------------------------------------------------------------|
| Contacts                                                                                                    |
| his section allows you to manage Contact Groups, Attributes, Contact Data Sources, DNC Data Sources.                                                                                |
| Contact Groups Attributes Contact Data Sources DNC Data Sources                                                                                                    |
| This page displays the list of Contact Data Sources. Depending on your user role, you can add, change, delete, run, schedule and see history of Contact Data Source. <u>Refresh</u> |
| Last Poll: 03/21/2012 12:00:13 PM                                                                                                    |
| Data Source Name Type Contact Group Last Executed Actions                                                                                                    |
| Upload From File 2 Upload File DevConnect In Progress 🔍 💿 🕞 🔂                                                                                                    |
| * In Progress means import job can be in any one of the states - Queued, Running, Error Occurred, File Copying, Pausing, Paused, Stopping, Waiting To Resume.                       |
| Upload Contacts Add Help                                                                                                    |

| You are here: Home > PO                                 | M Configuration                      | > Contacts > Contac    | t Data Sources                     |                                                  |
|---------------------------------------------------------|--------------------------------------|------------------------|------------------------------------|--------------------------------------------------|
| ind are never internet in the                           | of configuration                     | - contacts - conta     |                                    |                                                  |
| Contacts                                                |                                      |                        |                                    |                                                  |
| This section allows you to m                            | anage Contact G                      | roups, Attributes, Cor | itact Data Sources, DNC Data Sou   | irces.                                           |
| Contact Groups A                                        | ttributes Con                        | tact Data Sources      | DNC Data Sources                   |                                                  |
| This page displays the lis<br>and see history of Contac | t of Contact Data<br>ct Data Source. | Sources. Depending     | on your user role, you can add, cl | hange, delete, run, schedule 😭<br><u>Refresh</u> |
|                                                         |                                      |                        |                                    | Last Poll: 03/21/2012 12:02:08 PM                |
| Data Source Name                                        | Туре                                 | Contact Group          | Last Executed                      | Actions                                          |
| Upload From File 2                                      | Upload File                          | DevConnect             | 03/21/2012 12:00:13 PM             | २ 💿 🖸 🖥 🔇                                        |
| * In Progress means imp<br>Stopping, Waiting To Res     | ort job can be in a<br>ume.          | any one of the states  | - Queued, Running, Error Occurre   | d, File Copying, Pausing, Paused,                |
| Upload Contacts                                         | Add Hel                              | P                      |                                    |                                                  |

Click **Refresh** until **Last Executed** column displays the current time and date.

#### 5.8. Add Strategy

A strategy must be added and configured. The strategy defines the circumstances under which a contact is contacted, the information sent to the contact and the contact medium used. Click Campaigns  $\rightarrow$  Strategies  $\rightarrow$  Add, enter an identifying Name, place a tick in the Use Template tick box, and select SimpleSMS from the drop down box. Click Continue when done.

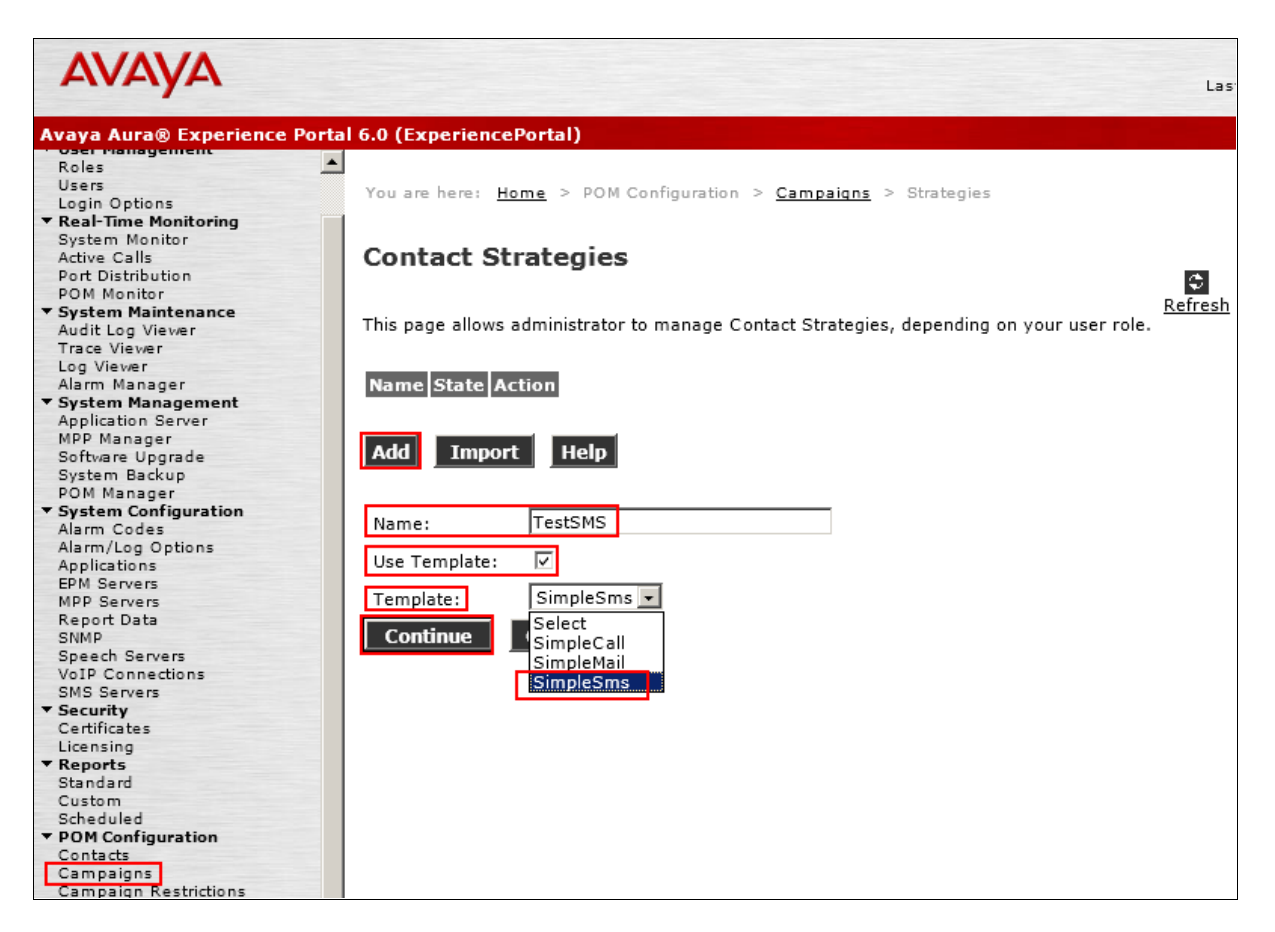

The following screen appears, click **NotificationText**  $\rightarrow$  **Text Item**  $\rightarrow$  **Edit Text** and enter a text message. Note that **\$firstName\$** is used to address the contact, this field is taken from the Contact Group uploaded previously. Click **OK** when done.

| 🜍 Untitled - Google Chrome                                           |                            |           |                      |  |  |  |
|----------------------------------------------------------------------|----------------------------|-----------|----------------------|--|--|--|
| الله المعالية://10.10.16.99/VP_POM/faces/admin/ContactStrategy.xhtml |                            |           |                      |  |  |  |
| Hide Tool Box Show Source                                            | Save Save Draft Help       |           |                      |  |  |  |
| Selected Node: Text Hem                                              | Fontact Strategy : TastSMS | Droparty  | Value                |  |  |  |
| Sener and Porter Texts a terri                                       | Contact Strategy Freedom   | Name      | Value                |  |  |  |
|                                                                      | ▼ △ ContactStrategy        | Language  | English/US)          |  |  |  |
|                                                                      | V D NotificationText       | Cubiect   | English(05)          |  |  |  |
| Notification T                                                       | ext Text Item              | Taut      | Li disstitument this |  |  |  |
| Enable H                                                             | TML format                 |           | m anrsovamea chis    |  |  |  |
| Rich Text E                                                          | ditor                      |           |                      |  |  |  |
| WebText S                                                            | tion Code                  |           |                      |  |  |  |
|                                                                      |                            |           | -                    |  |  |  |
|                                                                      |                            | Ok Cancel |                      |  |  |  |
|                                                                      |                            |           | _                    |  |  |  |
|                                                                      |                            |           |                      |  |  |  |
| Loaded   TestSMS                                                     |                            |           |                      |  |  |  |
|                                                                      |                            |           |                      |  |  |  |
|                                                                      |                            |           |                      |  |  |  |
|                                                                      |                            |           |                      |  |  |  |

Click Handler  $\rightarrow$  SMS  $\rightarrow$  Address and select Phone2 from the Contact Attribute drop down box. Leave all other settings default and click Save when done.

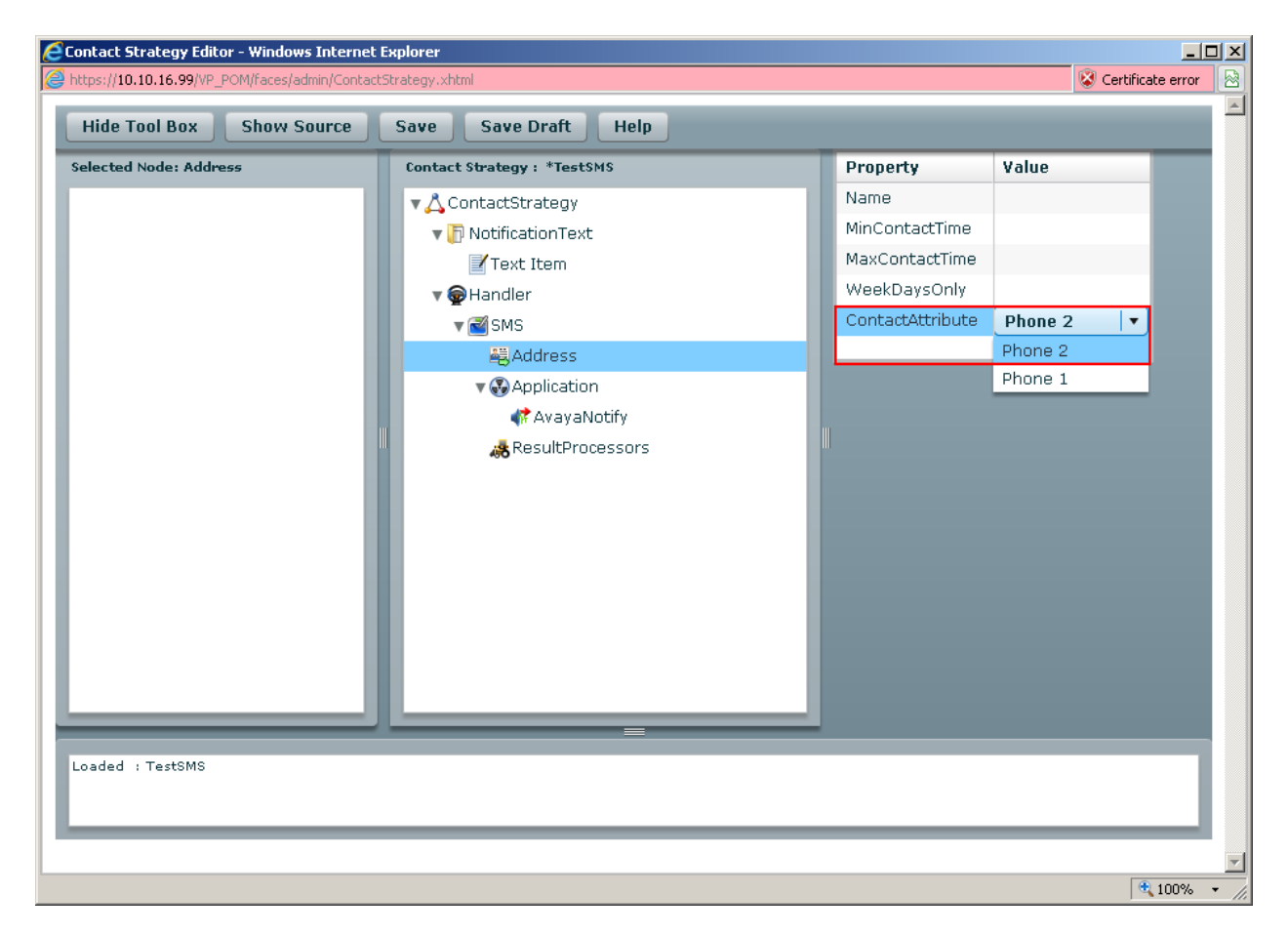

Close the window and click on **Refresh**.

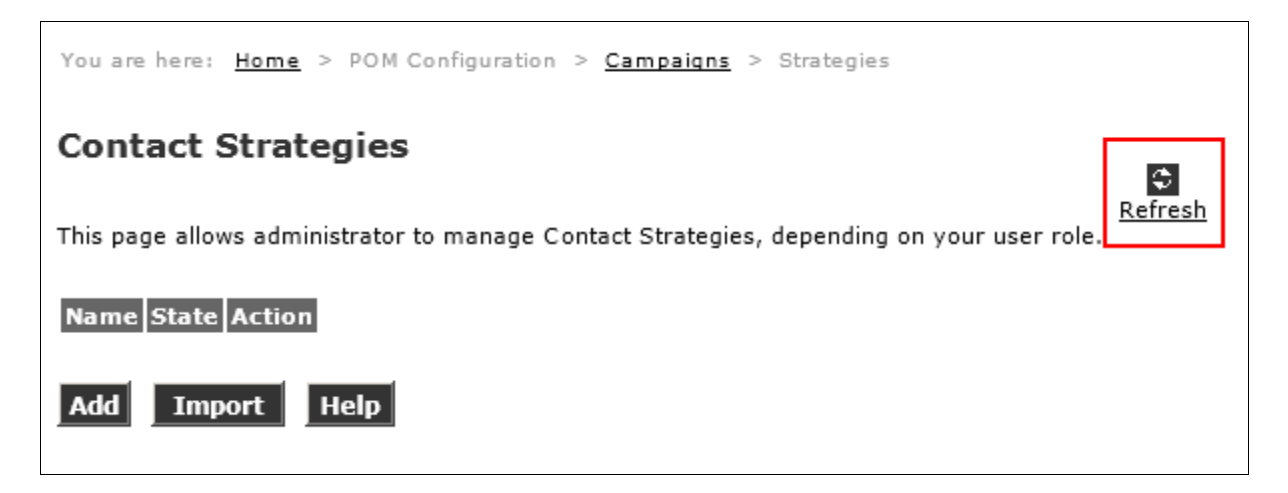

The new contact strategy is displayed.

| You are here: <u>Home</u> > POM Configuration > <u>Campaigns</u> > Strategies             |                |
|-------------------------------------------------------------------------------------------|----------------|
| Contact Strategies                                                                        | ٩              |
| This page allows administrator to manage Contact Strategies, depending on your user role. | <u>Refresh</u> |
| NameStateActionTestSMSCompletedImage: Action                                              |                |
| Add Import Help                                                                           |                |

#### 5.9. Add Campaign

Click Campaigns  $\rightarrow$  Add enter an identifying Name, select the Contact Strategy configured earlier from the drop down box, place a tick in the Use Short Message Service (SMS) box and Select SMS Server configured earlier. Enter the region specific SMS Prefix, select the Contact Group added in Section 5.6. Click Next (not shown) when done.

| AVAYA                                                                                                    | Welcom<br>Last logged in today at 10:43:                                                  | e, devco<br>57 AM GI |
|----------------------------------------------------------------------------------------------------|-------------------------------------------------------------------------------------------|----------------------|
| Avaya Aura® Experience Po                                                                                                    | tal 6.0 (ExperiencePortal) fi Home ?. Help                                                | 🛚 Logoff             |
| ▼ User Management<br>Roles<br>Users<br>Login Options<br>▼ Real-Time Monitoring<br>System Monitor<br>Active Calls                                                       | Compary Information                                                                       | with<br>iign job     |
| Port Distribution<br>POM Monitor                                                                                                    | Campagn Information                                                                       |                      |
| ▼ System Maintenance<br>Audit Log Viewer<br>Trace Viewer<br>Log Viewer<br>Alarm Manager                                                                                | Description:                                                                              |                      |
| Application Server<br>MPP Manager                                                                                                    | Contact Strategy: TestSMS                                                                 |                      |
| Software Upgrade<br>System Backup<br>BOM Managor                                                                                                    | Never Finish:                                                                             |                      |
| <ul> <li>System Configuration<br/>Alarm Codes</li> <li>Alarm/Log Options<br/>Applications</li> <li>EPM Servers</li> <li>MPP Servers</li> <li>Report Data</li> </ul>    | Post Processing Options<br>Export Contacts on Completion:  Campaign Post Processor Class: |                      |
| Simp-<br>Speech Servers<br>VoIP Connections<br>SMS Servers<br>Security<br>Certificates<br>Licensing<br>Reports<br>Standard<br>Custom<br>Scheduled<br>POM Configuration | Media<br>Use Voice/Video:<br>Use Short Message Service(SMS):<br>SMS<br>Select SMS Server: |                      |
| Contacts<br>Campaigns<br>Campaign Restrictions<br>Configurations<br>POM Servers                                                                                        | SMS Prefix:         353           Use Email:                                              |                      |
|                                                                                                    | Contact Group Select Contact Groups: DevConnect                                           |                      |

At the Campaign Contact Filtering Criteria page, click Next.

| You are here: <u>Home</u> > POM Configuration > <u>Campaigns</u> > Campaign Contact Filtering Criteria                                                                                                    |  |  |  |  |  |  |
|----------------------------------------------------------------------------------------------------|--|--|--|--|--|--|
| Campaign Contact Filtering Criteria                                                                                                    |  |  |  |  |  |  |
| This page is used to configure Contact Filtering. This criteria will filter and sort the contacts and these contacts will then be used for processing<br>(Voice/SMS/Email) when the Campaign job is executed. You can provide the contacts associated with a particular Contact Group as well as provide sorting<br>on Contact's Attributes. |  |  |  |  |  |  |
| Empty Filtering Criteria columns will not be saved for campaign and will not be displayed during edit operation.                                                                                                    |  |  |  |  |  |  |
| Contact Record Selection Criteria                                                                                                    |  |  |  |  |  |  |
| Select a Contact Attribute: Select Select                                                                                                    |  |  |  |  |  |  |
| Show Criteria Result<br>Cancel Previous Next Finish Help                                                                                                    |  |  |  |  |  |  |

#### At the Campaign Completion Codes Association, click Next.

| You are here: Home > POM Configuration > <u>Campaigns</u> > Campaign Completion Codes Association                                                                                                    |  |  |  |  |  |  |
|----------------------------------------------------------------------------------------------------|--|--|--|--|--|--|
| Campaign Completion Codes Association                                                                                                    |  |  |  |  |  |  |
| This page is used to associate the available Custom Completion Codes with the campaign. The selected completion codes from this page are available for specifying a finish criteria based on Completion Code (in case of finite Campaign only). |  |  |  |  |  |  |
| Completion Codes       Selected Codes         Completion Codes       List         List       Move         Move All       Remove         Remove All       Image: Completion Codes                                                                |  |  |  |  |  |  |
| Cancel Previous Next Finish Help                                                                                                    |  |  |  |  |  |  |

At the **Campaign Finish Criteria** page select **SMS Delivered** from the **Select a Completion Code** drop down box. Click **Finish** when done.

| You are here: <u>Home</u> > POM Configuration > <u>Campaigns</u> > Campaign Finish Criteria                                                                                                    |
|----------------------------------------------------------------------------------------------------|
| Campaign Finish Criteria                                                                                                    |
| This page is used to configure Finish Criteria. You can either provide a time based / Completion Code based / Goal based finish criteria. On satisfaction of<br>any of these criteria, the campaign job will stop execution and finish reason will be mentioned for the job accordingly. |
| Finish By Time       Finish After (Hours: Minutes):                                                                                                    |
| Completion Code Based Finish Criteria Select a Completion Code: SMS Delivered                                                                                                    |
| Goal Based Finish Criteria<br>Select a Contact Attribute: Select 💽 🕞                                                                                                    |
| Cancel Previous Next Finish Help                                                                                                    |

Click OK on the Campaign Creation Wizard – Summary page.

| You are here: Home > POM Configuration > Campaigns > Campaign Summary                                  |                        |  |  |  |  |
|----------------------------------------------------------------------------------------------------|------------------------|--|--|--|--|
| Campaign Creation Wizard - Summary                                                                     |                        |  |  |  |  |
| This page provides the summary of the campaign created and specifies the basic information parameters. |                        |  |  |  |  |
| Campaign Summary                                                                                       |                        |  |  |  |  |
| Name:                                                                                                  | DevConnect WebText SMS |  |  |  |  |
| Description:                                                                                           |                        |  |  |  |  |
| Campaign Type:                                                                                         | Finite                 |  |  |  |  |
| Campaign SMS Servers:                                                                                  | local                  |  |  |  |  |
| Campaign Priority:                                                                                     | 5                      |  |  |  |  |
| Campaign Strategy Name:                                                                                | TestSMS                |  |  |  |  |
|                                                                                                    |                        |  |  |  |  |
| ОК Нер                                                                                                 |                        |  |  |  |  |

## 5.10. Run Campaign

The following screen will appear displaying the new campaign; click the **Run Now** icon to start the campaign.

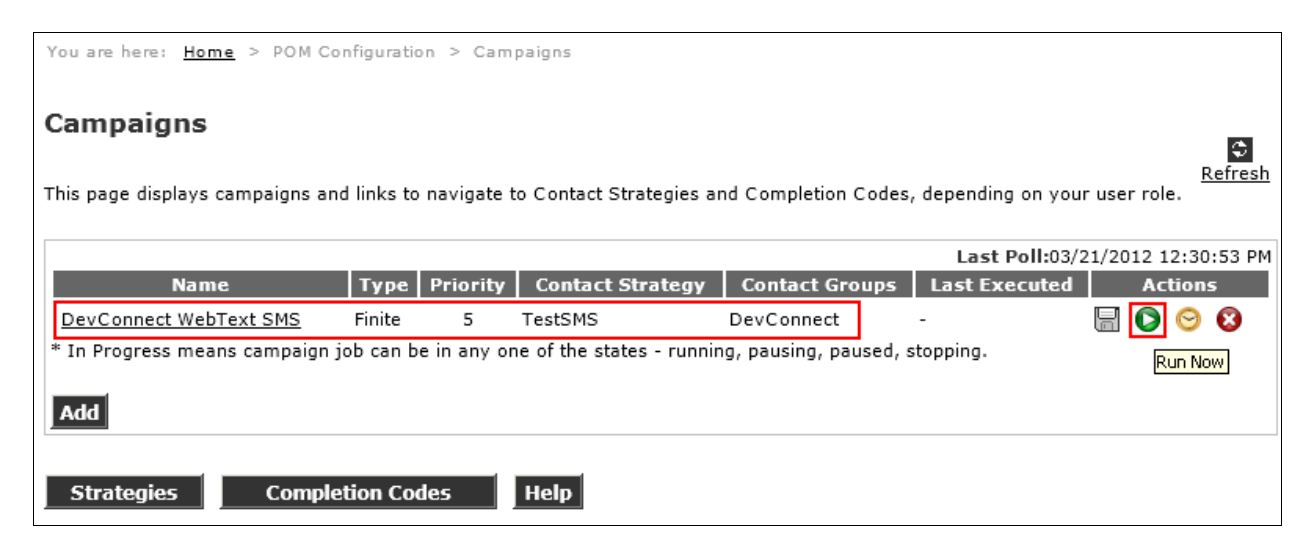

## 6. Configure WebText SMS Gateway Service

Configuration of the hosted SMS Gateway Service provided by WebText is provided by WebText. Contact WebText using the information in **Section 2.3** for connection information.

# 7. Verification Steps

This section provides the steps that can be performed to verify proper configuration of Proactive Outreach Manager with the SMS Gateway Service.

#### 7.1. Verify Services are Running

SSH to the server hosting POM, as a user with root permissions, enter the command **service POM status**, verify that the component services of POM are running.

```
[sroot@devconep logs]# service POM status
Checking POM <version POM.02.00.04.00.008> Status at Thu Mar 22 13:41:00 GMT
2012
Checking individual components:
Connection is :jdbc:postgresql://10.10.16.99:5432/VoicePortal
STATE=RUNNING
Campaign Manager ( pid 30397 ) is running...
STATE=RUNNING
Campaign Director ( pid 30801 ) is running...
Overall Status: POM is running
```

Enter the command service smsgwy status, verify that the SMS Manager service is running.

```
[sroot@devconep logs]# service smsgwy status
SMS Manager ( pid 15166 ) is running...
```

## 7.2. Verify SMPP Server Connection

SSH to the server hosting POM and navigate to the **\$POM\_HOME/logs** directory. Enter the command **tail SMSGateway.log**, verify that the last line in the file is SMPPLinkConnector.bind(SMPPLinkConnector.java:710) - **Bind successful to** <**WebTextSMSGatewayAddress>** as shown below.

```
20 Mar 2012 16:59:29,339 [SMPPStarter0] ERROR
com.avaya.sms.gateway.smpp.SMPPLinkConnector.bind(SMPPLinkConnector.java:710)
- Bind successful to 83.71.183.67
```

#### 7.3. Verify Successful Delivery of SMS

Using the Experience Portal web interface click Standard  $\rightarrow$  POM Campaign Detail configure the Filter to report campaign detail for the last 1 hour against the Campaign Name created in Section 5.9 and the SMS Channel Type. Click OK when done.

| AVAYA                                                                                                    |                                                                                                    | Welcome, devcon<br>Last logged in today at 10:43:57 AM GMT |
|----------------------------------------------------------------------------------------------------|----------------------------------------------------------------------------------------------------|------------------------------------------------------------|
| Avaya Aura® Experience P                                                                                                    | Portal 6.0 (ExperiencePortal)                                                                                                    | 📅 Home 📪 Help 🛚 Logoff                                     |
| Expand All   Collapse All                                                                                                    | You are here: Home > Reports > Standard Reports > POM Campaign Detail (Filters)                                                                                                    |                                                            |
| Viser Management<br>Roles<br>Users<br>Users<br>System Monitor<br>Active Calls<br>Port Distribution<br>POM Monitor<br><b>System Maintenance</b><br>Audit Log Viewer<br>Trace, Viewer | POM Campaign Detail (Filters) This page has the filters for campaign detail report. Date and Time  Predefined Values All Dates and Times  C Last 1 Hours                                                                                                    |                                                            |
| Log Viewer<br>Alarm Manager<br><b>System Management</b><br>Application Server<br>MPP Manager<br>Software Upgrade<br>System Backup                                                   | Start Date/Time:         Mar-14-2012 00:00:00         Image: Comparison of the start of the start of the st |                                                            |
| POM Manager                                                                                                    | Optional Filters Reset                                                                                                    |                                                            |
| Alarm Codes<br>Alarm /Log Options<br>Applications<br>EPM Servers<br>MPP Servers<br>Report Data<br>SNMP<br>Speech Servers<br>VoIP Connections                                        | All<br>Campaign Name: DexConnect WebText SMS<br>Veice<br>Channel Type: SMS                                                                                                    |                                                            |
| SMS Servers<br>* Security<br>Certificates<br>Licensing<br>* Reports<br>Standard<br>Custom<br>Scheduled<br>* POM Configuration<br>Contacts                                           | POM Server:                                                                                                    |                                                            |
| Campaigns<br>Campaign Restrictions<br>Configurations<br>POM Servers                                                                                                    | Custom Completion Code:                                                                                                    |                                                            |
|                                                                                                    | OK Cancel Help                                                                                                    |                                                            |

Confirm that the contacts configured in the contact group appear with a completion code of **SMS Sent.** In the event that the delivery of SMS was not completed, the Completion Code will be displayed as SMS Failed.

| Campaign Name          | Job ID | Contact ID | First Name | Last Name | Phone/Email | Channel | Completion Code |
|------------------------|--------|------------|------------|-----------|-------------|---------|-----------------|
| DevConnect WebText SMS | 4      | 3          | Bob        | Dvlan     | 831194710   | SMS     | SMS Sent        |
| DevConnect WebText SMS | 4      | 2          | Colm       | Keating   | 868545301   | SMS     | SMS Sent        |
| DevConnect WebText SMS | 4      | 1          | Richard    | Роре      | 857412987   | SMS     | SMS Sent        |

# 8. Conclusion

These Application Notes describe the procedures for configuring the WebText SMS Gateway Service to interoperate with Avaya Aura® Experience Portal R6.0 and Avaya Proactive Outreach Manager R2.0. In the configuration described in these Application Notes, Avaya Proactive Outreach Manager was used to successfully send SMS messages via the WebText SMS Gateway Service. During compliance testing, all test cases were completed successfully as outlined in **Section 2.2**.

# 9. Additional References

The following Avaya documents are available from http://support.avaya.com

- Avaya Proactive Outreach Manager 2.0 Service Pack 4 Documentation Library
- Implementation Guide for Proactive Outreach Manager 2.0 Release 2.0 June 2010

Information on the WebText SMS Gateway Service can be obtained via the contact details provided in **Section 2.3**.

#### ©2012 Avaya Inc. All Rights Reserved.

Avaya and the Avaya Logo are trademarks of Avaya Inc. All trademarks identified by ® and <sup>TM</sup> are registered trademarks or trademarks, respectively, of Avaya Inc. All other trademarks are the property of their respective owners. The information provided in these Application Notes is subject to change without notice. The configurations, technical data, and recommendations provided in these Application Notes are believed to be accurate and dependable, but are presented without express or implied warranty. Users are responsible for their application of any products specified in these Application Notes.

Please e-mail any questions or comments pertaining to these Application Notes along with the full title name and filename, located in the lower right corner, directly to the Avaya DevConnect Program at <u>devconnect@avaya.com</u>.